#### **KELUARKAN DATA MURID**

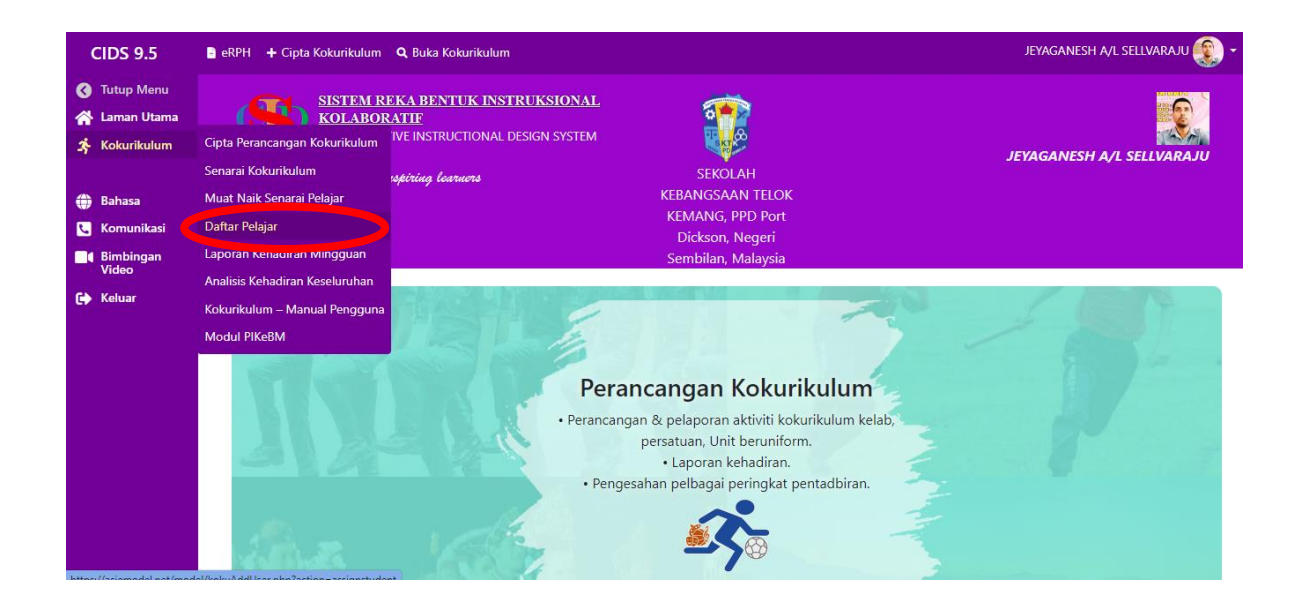

## LANGKAH 1: Masuk Laman Kokurukulum dan tekan daftar pelajar

#### **LANGKAH 2**: Tekang petak X pada nama murid yang hendak dikeluarkan.

| CIDS 9.5           | 🖹 eRPH 🕂 | - Cipta Kokurikulum | Q Buka Kokurikulum                         | JEYAGANESH A/L SELLVA | RAJU 🛞 |
|--------------------|----------|---------------------|--------------------------------------------|-----------------------|--------|
| 🔇 Tutup Menu       | 2        | 130211050493        | MOHAMMAD FADIL FADLI BIN MOHAMMAD DAUD     | 4 UKM                 |        |
| 🔺 Laman Utama      | 3        | 130507050169        | MUHAMAD AR4UMI DARWISY BIN MUHAMAD AZRIZAL | 4 UKM                 |        |
| 3 Kokurikulum      | 4        | 130301050155        | MUHAMMAD 4UMAR WAFIQ BIN MOHD AZRI         | 4 UKM                 |        |
| 🌐 Bahasa           | 5        | 130409080591        | MUHAMMAD ADAM RAYYAN BIN NOR ASLAM         | 4 UKM                 |        |
| C Komunikasi       | 6        | 130129010847        | MUHAMMAD ADRIAN DANISH BIN MOHD FIRDAUS    | 4 UKM                 |        |
| Bimbingan<br>Video | 7        | 130413050213        | MUHAMMAD AQIL ZARIF BIN MUHAMMAD RIZWAN    | 4 UKM                 |        |
| 🕞 Keluar           | 8        | 130403050279        | MUHAMMAD ASYRAF DANIAL BIN SAZARUL AZAM    | 4 UKN                 | ⊠      |
|                    | 9        | 130714050313        | MUHAMMAD IMAN MUAYYAD BIN ASHAR            | 4 UKN                 |        |
|                    | 10       | 130929100605        | MUHAMMAD MIRZA HAKIM BIN NORMAZLI          | 4 UKN                 | ⊠      |
|                    | 11       | 131206040105        | MUHAMMAD NAIM ILMAN BIN MOHD AZHAR         | 4 UKM                 |        |
|                    | 12       | 130131050143        | MUHAMMAD RAYYAN HARITH BIN MOHD HAFZI      | 4 UKM                 |        |
|                    | 13       | 130405050635        | MUHAMMAD TAUFIQ BIN MOHD NAWAWI            | 4 UKM                 | ⊠      |
|                    | 14       | 130213040352        | NUR 4UMIZAHARA BINTI NORHISYAM             | 4 UKM                 |        |
|                    | 15       | 130207030254        | NUR AIN SOFIA BINTI SHAHROL AZHAR          | 4 UKM                 |        |
|                    | 16       | 130903020076        | NUR AIRIS IZZ ZARA BINTI MOHD YUSUFF       | 4 UKM                 |        |
|                    |          |                     |                                            |                       |        |

## LANGKAH 3: Tekan Sah hapus.

| CIDS 9.5                                        | 🖹 eRPH 🛛 🛨 Cipta Kokurikulum                             | JEYAGANESI                                          | JEYAGANESH A/L SELLVARAJU |       |  |  |
|-------------------------------------------------|----------------------------------------------------------|-----------------------------------------------------|---------------------------|-------|--|--|
| 🔇 Tutup Menu<br>참 Laman Utama                   | Kokurikulum                                              |                                                     |                           |       |  |  |
| <ul> <li>Kokurikulum</li> <li>Bahasa</li> </ul> | Hapuskan Na                                              | ama Pelajar                                         |                           |       |  |  |
| Komunikasi                                      | id                                                       | Nama                                                | Aras Kelas                | Kelas |  |  |
| Keluar                                          | 130714050313                                             | MUHAMMAD IMAN MUAYYAD BIN ASHAR                     |                           | 4 UKM |  |  |
|                                                 | Sila sahk<br>Adakah anda pasti untuk<br>Sah Hapus (Batal | <b>Can</b><br>¢ menghapuskan Nama Pelajar ini?<br>1 |                           |       |  |  |

### TAMBAH MAKLUMAT MURID BARU

### LANGKAH 1: Masuk ke laman kokurikum dan tekan muat naik senarai pelajar

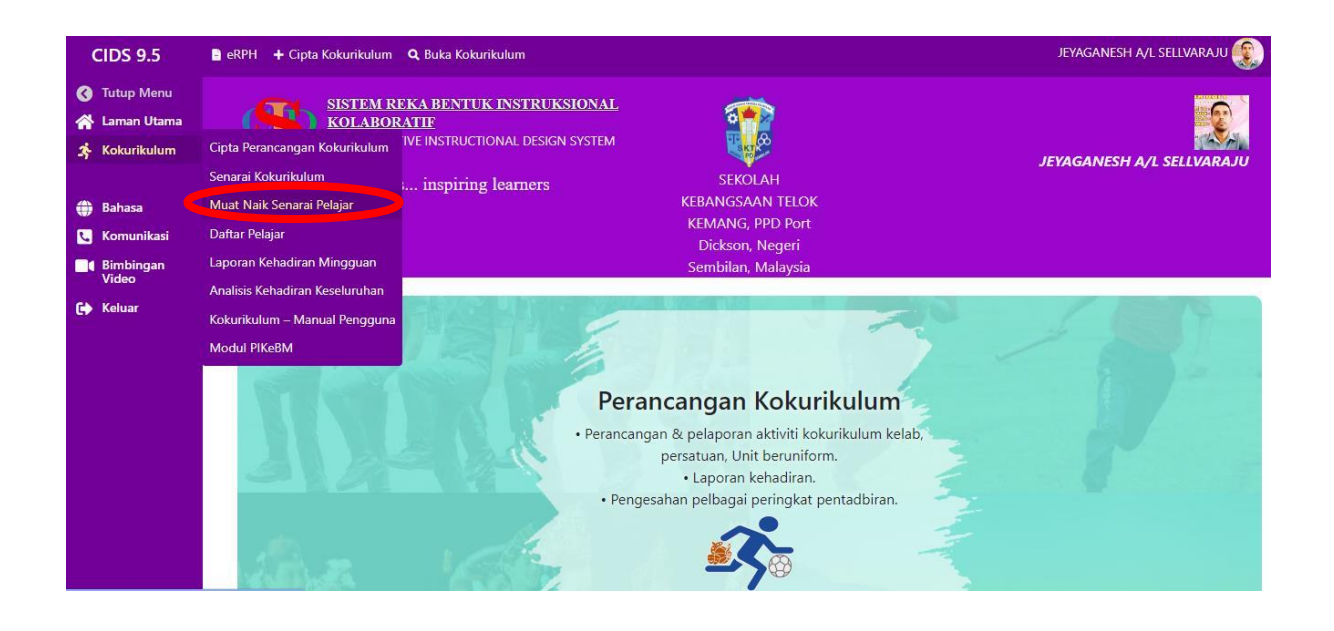

#### Langkah 2: Tekan pada muat turun templet fail

| CIDS 9.5                                            | 🛢 eRPH 🗕 + Cipta Kokurikulum 🔍 Buka Kokurikulum                                                                      | JEYAGANESH A/L SELLVARAJU 🥮 🔫 |  |  |  |  |  |  |  |
|-----------------------------------------------------|----------------------------------------------------------------------------------------------------|-------------------------------|--|--|--|--|--|--|--|
| <ul> <li>Tutup Menu</li> <li>Laman Utama</li> </ul> | Kokurikulum                                                                                                    |                               |  |  |  |  |  |  |  |
| 🕉 Kokurikulum                                       | Muat Naik Senarai Pelajar                                                                                            |                               |  |  |  |  |  |  |  |
| 🌐 Bahasa                                            |                                                                                                    |                               |  |  |  |  |  |  |  |
| C Komunikasi                                        |                                                                                                    |                               |  |  |  |  |  |  |  |
| Bimbingan                                           | Bimbingan     Gunakan kemudahan ini untuk memuat naik senarai pelajar untuk kegunaan semakan kedatangan kokurikulum. |                               |  |  |  |  |  |  |  |
| Cristo Keluar                                       | Muat turun contoh format file Excel untuk menyesuaikan data anda.                                                    |                               |  |  |  |  |  |  |  |
|                                                     | Muat Naik Fail Excel (.xlsx)                                                                                         |                               |  |  |  |  |  |  |  |
|                                                     | Pilih Fail Choose File No file chosen                                                                                |                               |  |  |  |  |  |  |  |
|                                                     | Tekan untuk muat turun templet fail Excel                                                                            |                               |  |  |  |  |  |  |  |
|                                                     | Muat Naik Fail                                                                                                    |                               |  |  |  |  |  |  |  |

Langkah 3: Tunggu sehingga selesai muat turun templet koku

| CIDS 9.5                   | 🖹 eRPH 🕂 Cipta Kokurikulum 🔍 Buka Kokurikulum                                                 | i de la companya de la companya de la companya de la companya de la companya de la companya de la companya de l                                                             | đ | format_template_koku (8).xlsx<br>8.7 KB • Done | - 🛞 ULAS |  |  |  |  |  |
|----------------------------|-----------------------------------------------------------------------------------------------|----------------------------------------------------------------------------------------------------|---|------------------------------------------------|----------|--|--|--|--|--|
| ♂ Tutup Menu ☆ Laman Utama | Kokurikulum                                                                                   |                                                                                                    |   |                                                |          |  |  |  |  |  |
| A Kokurikulum              | Muat Naik Senarai Pelajar                                                                     |                                                                                                    |   |                                                |          |  |  |  |  |  |
| 😈 banasa 🕻 Komunikasi      |                                                                                               |                                                                                                    |   |                                                |          |  |  |  |  |  |
| Bimbingan<br>Video         | Gunakan kemudahan ini untuk memuat naik ser<br>Muat turun contoh format file Excel untuk meny | Gunakan kemudahan ini untuk memuat naik senarai pelajar untuk kegunaan semakan kedatangan kokurikulum.<br>Muat turun contoh format file Excel untuk menyesuaikan data anda. |   |                                                |          |  |  |  |  |  |
| Celuar                     |                                                                                               |                                                                                                    |   |                                                |          |  |  |  |  |  |
|                            | Muat Naik Fail Excel (.>                                                                      | xlsx)                                                                                                    |   |                                                |          |  |  |  |  |  |
|                            | Pilih Fail                                                                                    | Choose File No file chosen                                                                                                    |   |                                                |          |  |  |  |  |  |
|                            | Tekan untuk muat turun templet fail Exce                                                      | el                                                                                                    |   |                                                |          |  |  |  |  |  |
|                            |                                                                                               |                                                                                                    |   |                                                |          |  |  |  |  |  |

Langkah 4 : Isikan maklumat murid baru (Id, name, item dan level) kedalam templet excel dan simpan.

| B     | \$• ∂- ∓                                    |                |                    |            |            |           |      |                               | forr          | nat_tem      | nplate_kok              | u - Exce              | 2l                         |                               |                          |                    | F                 | 130236          | JEYAGAN  | IESH SELLVAF                                                                                                    | ULAS         | Ŧ                  | -                  | ٥      | ×     |
|-------|---------------------------------------------|----------------|--------------------|------------|------------|-----------|------|-------------------------------|---------------|--------------|-------------------------|-----------------------|----------------------------|-------------------------------|--------------------------|--------------------|-------------------|-----------------|----------|----------------------------------------------------------------------------------------------------|--------------|--------------------|--------------------|--------|-------|
| File  | Home                                        | Insert I       | Page Layo          | ut Formula | is Dat     | ta Review | View | Develop                       | er He         | lp F         | Foxit PDF               | Ŷ                     | Tell me wha                | t you wa                      | nt to do                 |                    |                   |                 |          |                                                                                                    |              |                    |                    | R      | Share |
| Paste | K Cut<br>Copy ▼<br>Format Pain<br>Clipboard | Calib<br>ter B | ori<br><u>IU</u> ~ | • 11 • ,   | A A<br>A · |           | P →  | 발 Wrap Teo<br>큰 Merge &<br>nt | t<br>Center - | Gene<br>\$ • | eral<br>• % •<br>Number | ▼<br>00. 0<br>0.€ 00. | Conditio<br>Formattin      | nal Form<br>ng + Tal<br>Style | nat as<br>ble + S        | Cell<br>Styles *   | €<br>Insert<br>v  | Delete<br>Čells | Format   | ∑ AutoSu<br>↓ Fill +<br>Clear +</td <td>ım ≁<br/>Edit</td> <td>Sort &amp;<br/>Filter *</td> <td>Find &amp;<br/>Select *</td> <td></td> <td></td> | ım ≁<br>Edit | Sort &<br>Filter * | Find &<br>Select * |        |       |
|       |                                             |                |                    |            |            |           |      |                               |               |              |                         |                       |                            |                               |                          |                    |                   |                 |          |                                                                                                    |              |                    |                    |        |       |
| D8    | • E                                         | X              | / fx               |            |            |           |      |                               |               |              |                         |                       |                            |                               |                          |                    |                   |                 |          |                                                                                                    |              |                    |                    |        |       |
|       | А                                           |                |                    | В          |            |           | :    |                               | D             |              |                         |                       |                            |                               |                          |                    |                   | Е               |          |                                                                                                    |              |                    |                    |        |       |
| 1 id  |                                             |                | n                  | ame        | cla        | 55        |      | le                            | /el           |              |                         |                       |                            |                               |                          |                    |                   |                 |          |                                                                                                    |              |                    |                    |        |       |
| 2     | 1234                                        | 678            |                    | JEYAGANES  | н          | 6 U       | км   |                               | 6             |              | භී Isika<br>dengan      | an maklı<br>memas     | umat pelaja<br>tikan ia me | ar pada<br>mpuny              | setiap<br>ai 4 <i>he</i> | baris b<br>ader as | ermula<br>as ini. | a dari s        | ini. And | la juga bole                                                                                                    | eh gu        | na fail E          | Excel yan          | g sedi | ada   |
| 3     |                                             |                |                    |            |            |           |      |                               |               |              | Ŭ                       |                       |                            |                               |                          |                    |                   |                 |          |                                                                                                    |              |                    |                    |        |       |
| 4     |                                             |                |                    |            |            |           |      |                               |               |              |                         |                       |                            |                               |                          |                    |                   |                 |          |                                                                                                    |              |                    |                    |        |       |
| 5     |                                             |                |                    |            |            |           |      |                               |               |              |                         |                       |                            |                               |                          |                    |                   |                 |          |                                                                                                    |              |                    |                    |        |       |
| 6     |                                             |                |                    |            |            |           |      |                               |               |              |                         |                       |                            |                               |                          |                    |                   |                 |          |                                                                                                    |              |                    |                    |        |       |
| 7     |                                             |                |                    |            |            |           |      |                               |               |              |                         |                       |                            |                               |                          |                    |                   |                 |          |                                                                                                    |              |                    |                    |        |       |
| 8     |                                             |                |                    |            |            |           |      |                               |               |              | ]                       |                       |                            |                               |                          |                    |                   |                 |          |                                                                                                    |              |                    |                    |        |       |
| 0     |                                             |                |                    |            |            |           |      |                               |               |              |                         |                       |                            |                               |                          |                    |                   |                 |          |                                                                                                    |              |                    |                    |        |       |

Langkah 5 : Pilih choose file dan pilih file excel yang mengandungi maklumat Murid kokurikulum

| CIDS 9.5                                            | 🛢 eRPH 🔸 Cipta Kokurikulum 🔍 Buka Kokurikulum                                                          | JEYAGANESH A/L SELLVARAJU 鑬 🕶 |
|-----------------------------------------------------|----------------------------------------------------------------------------------------------------|-------------------------------|
| <ul> <li>Tutup Menu</li> <li>Laman Utama</li> </ul> | Kokurikulum                                                                                            |                               |
| 😤 Kokurikulum                                       | Muat Naik Senarai Pelajar                                                                              |                               |
| Bahasa                                              |                                                                                                    |                               |
| C Komunikasi                                        | Gunakan kemudahan ini untuk memuat naik senarai pelajar untuk kegunaan semakan kedatangan kokurikulum. |                               |
| Video                                               | Muat turun contoh format file Excel untuk menyesuaikan data anda.                                      |                               |
| 🕞 Keluar                                            |                                                                                                    |                               |
|                                                     | Muat Naik Fail Excel (.xlsx)                                                                           |                               |
|                                                     | Pilih Fail Choose File to file chosen                                                                  |                               |
|                                                     | Tekan untuk muat turun templet fail Excel                                                              |                               |
|                                                     | Muat Naik Fail                                                                                         |                               |

Langkah 6 : Selepas muat naik fail excel, sila klik muat naik fail

| CIDS 9.5                                                                                               | eRPH 🕂 Cipta Kokurikulum 🔍 Buka Kokurikulum    | JEYAGANESH A/L SELLVARAJU 🕵 🗸         |  |  |  |  |  |
|----------------------------------------------------------------------------------------------------|------------------------------------------------|---------------------------------------|--|--|--|--|--|
| <ul> <li>Tutup Menu</li> <li>Laman Utama</li> </ul>                                                    | Kokurikulum                                    |                                       |  |  |  |  |  |
| 🕉 Kokurikulum                                                                                          | Muat Naik Senarai Pelaj                        |                                       |  |  |  |  |  |
| 🌐 Bahasa                                                                                               |                                                |                                       |  |  |  |  |  |
| 📞 Komunikasi                                                                                           |                                                |                                       |  |  |  |  |  |
| Gunakan kemudahan ini untuk memuat naik senarai pelajar untuk kegunaan semakan kedatangan kokurikulum. |                                                |                                       |  |  |  |  |  |
| 🕞 Keluar                                                                                               | Muat turun conton format nie Excel untuk menye | isuaikan data anda.                   |  |  |  |  |  |
|                                                                                                    | Muat Naik Fail Excel (.x                       | lsx)                                  |  |  |  |  |  |
|                                                                                                    | Pilih Fail                                     | Choose File format_template_koku.xlsx |  |  |  |  |  |
|                                                                                                    | Tekan untuk muat turun templet fail Excel      |                                       |  |  |  |  |  |
|                                                                                                    | Muat Naik Fail                                 |                                       |  |  |  |  |  |
|                                                                                                    |                                                |                                       |  |  |  |  |  |

## Langkah 7 : Tekan sahkan muat naik

|                                                   | irikulum   |       |       |  |  |  |  |  |
|---------------------------------------------------|------------|-------|-------|--|--|--|--|--|
| Muat Naik Senarai Pelajar                         |            |       |       |  |  |  |  |  |
| Muat Naik senarai nama pelaiar untuk ko-kurikulum |            |       |       |  |  |  |  |  |
|                                                   |            |       |       |  |  |  |  |  |
|                                                   |            |       |       |  |  |  |  |  |
| Previu Data                                       |            |       |       |  |  |  |  |  |
| id                                                | Nama       | Level | Kelas |  |  |  |  |  |
| 870812015098                                      | JEYAGANESH | 6     | 6 UKM |  |  |  |  |  |
|                                                   |            |       |       |  |  |  |  |  |
| Jumlah Bilangan Pelajar: 1                        |            |       |       |  |  |  |  |  |

### Keluar paparan maklumat berjaya dimuat naik

| DS 9.5                    | eRPH -                                                                         | + Cipta                                                         |                                                                                             | JEYAGANESH A/L SELLVARAJU |       |       |            |  |  |  |
|---------------------------|--------------------------------------------------------------------------------|-----------------------------------------------------------------|---------------------------------------------------------------------------------------------|---------------------------|-------|-------|------------|--|--|--|
| Tutup Menu<br>Laman Utama | Muat Naik Senarai Pelajar<br>Muat Naik senarai nama pelajar untuk ko-kurikulum |                                                                 |                                                                                             |                           |       |       |            |  |  |  |
| urikulum                  |                                                                                |                                                                 |                                                                                             |                           |       |       |            |  |  |  |
| iasa                      |                                                                                |                                                                 |                                                                                             |                           |       |       |            |  |  |  |
| nunikasi                  |                                                                                |                                                                 |                                                                                             |                           |       |       |            |  |  |  |
| oingan<br>o               | St                                                                             | tatu                                                            | IS                                                                                          |                           |       |       |            |  |  |  |
| iar                       | #                                                                              |                                                                 | id                                                                                          | Nama                      | Level | Kelas | Status     |  |  |  |
|                           | 1                                                                              |                                                                 | 870812015098                                                                                | JEYAGANESH                | 6     | 6 UKM | OK updated |  |  |  |
|                           | Jun<br>Jun<br>Jun                                                              | nlah ba<br>nlah pe<br>nlah be<br>nlah be<br>J <mark>ndur</mark> | ris data diproses: 1<br>Iajar ditemui: 1<br>Irjaya di muat naik ke pengkala<br>Irmasalah: 0 | ın data: 1                |       |       |            |  |  |  |

### PROSES NAIK KELAS KE TAHUN SEMASA

**LANGKAH 1 :** Dalam fail excel maklumat murid **tukar Class dan level** untuk tahun semasa dan simpan.

|    | A            | В                              | С            | D     | E                                                                                            |
|----|--------------|--------------------------------|--------------|-------|----------------------------------------------------------------------------------------------|
| 1  | id           | name                           | class        | level |                                                                                              |
|    |              |                                |              |       | 🖒 Isikan maklumat pelajar pada setiap baris bermula dari sini. Anda juga boleh guna fail Exc |
| 2  | 130609050469 | IZZ KHALISH RIZQI BIN ABDULLAH | <u>5 UKM</u> | 5     | dengan memastikan ia mempunyai 4 <i>header</i> asas ini.                                     |
| 3  |              |                                |              |       |                                                                                              |
| 4  |              |                                | <b>_</b>     |       |                                                                                              |
| 5  |              |                                |              |       |                                                                                              |
| 6  |              |                                |              |       |                                                                                              |
| 7  |              |                                |              |       |                                                                                              |
| 8  |              |                                |              |       |                                                                                              |
| 9  |              |                                |              |       |                                                                                              |
| 10 |              |                                |              |       |                                                                                              |
| 11 |              |                                |              |       |                                                                                              |
| 12 |              |                                |              |       |                                                                                              |
| 13 |              |                                |              |       |                                                                                              |
| 14 |              |                                |              |       |                                                                                              |
| 15 |              |                                |              |       |                                                                                              |
| 16 |              |                                |              |       |                                                                                              |
| 17 |              |                                |              |       |                                                                                              |
| 18 |              |                                |              |       |                                                                                              |
| 19 |              |                                |              |       |                                                                                              |

LANGKAH 2: Masuk ke laman kokurikum dan tekan muat naik senarai pelajar

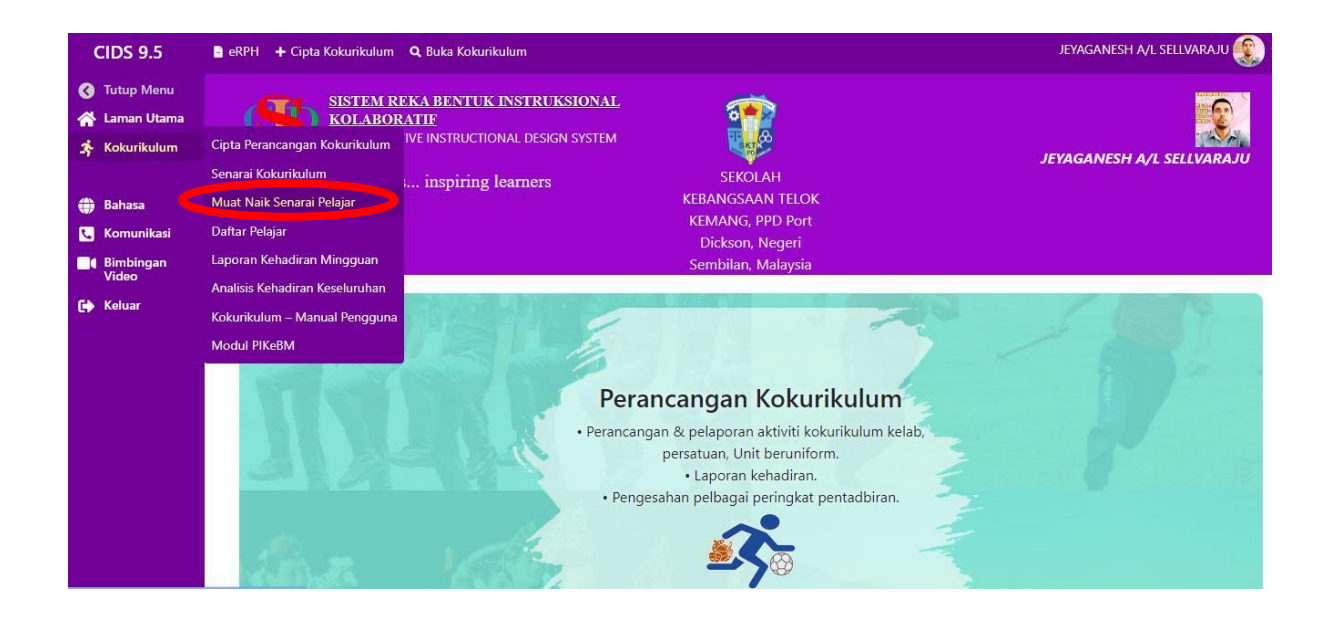

Langkah 3 : Pilih choose file dan pilih file excel yang mengandungi maklumat murid yang telah di update.

| CIDS 9.5                      | 🛢 eRPH 🔸 Cipta Kokurikulum 🔍 Buka Kokurikulum                                                                                                    | JEYAGANESH A/L SELLVARAJU 🕵 🗸 |
|-------------------------------|----------------------------------------------------------------------------------------------------|-------------------------------|
| 🔇 Tutup Menu<br>😤 Laman Utama | Kokurikulum                                                                                                    |                               |
| 🌫 Kokurikulum                 | Muat Naik Senarai Pelajar                                                                                                    |                               |
| 🌐 Bahasa                      |                                                                                                    |                               |
| 📞 Komunikasi                  |                                                                                                    |                               |
| Bimbingan<br>Video            | Gunakan kemudahan ini untuk memuat naik senarai pelajar untuk kegunaan semakan kedatangan kokurikulum.                                                           |                               |
| 🕩 Keluar                      | Muat turun contoh format file Excel untuk menyesuaikan data anda.                                                                                                |                               |
|                               | Muat Naik Fail Excel (.xlsx)         Pilih Fail         Choose File       o file chosen         Tekan untuk muat turun templet fail Excel         Muat Naik Fail |                               |

Langkah 4 : Selepas muat naik fail excel, sila klik muat naik fail

| CIDS 9.5                                                                                               | 🛢 eRPH 🕂 Cipta Kokurikulum 🔍 Buka Kokurikul | JEYAGANESH A/L SELLVARAJU 🛞 🗸         |  |  |  |  |  |
|----------------------------------------------------------------------------------------------------|---------------------------------------------|---------------------------------------|--|--|--|--|--|
| 🔇 Tutup Menu<br>🕋 Laman Utama                                                                          | Kokurikulum                                 |                                       |  |  |  |  |  |
| 🕉 Kokurikulum                                                                                          | Muat Naik Senarai Pe                        |                                       |  |  |  |  |  |
| 🌐 Bahasa                                                                                               |                                             |                                       |  |  |  |  |  |
| 🐛 Komunikasi                                                                                           |                                             |                                       |  |  |  |  |  |
| Gunakan kemudahan ini untuk memuat naik senarai pelajar untuk kegunaan semakan kedatangan kokurikulum. |                                             |                                       |  |  |  |  |  |
| 🕞 Keluar                                                                                               | Muat turun conton format ine Excel untuk m  | ienyesuaikan data anda.               |  |  |  |  |  |
|                                                                                                    | Muat Naik Fail Excel                        | (.xlsx)                               |  |  |  |  |  |
|                                                                                                    | Pilih Fail                                  | Choose File format_template_koku.xlsx |  |  |  |  |  |
|                                                                                                    | Tekan untuk muat turun templet fail E       | ixcel                                 |  |  |  |  |  |
|                                                                                                    | Muat Naik Fail                              |                                       |  |  |  |  |  |
|                                                                                                    |                                             |                                       |  |  |  |  |  |
|                                                                                                    |                                             |                                       |  |  |  |  |  |

## Langkah 5 : Tekan sahkan muat naik

| eRPH + Cipta Kokurikulum Q Buka Kokurikulum       |            |       |       |  |  |  |  |
|---------------------------------------------------|------------|-------|-------|--|--|--|--|
| Muat Naik Senarai Pelajar                         |            |       |       |  |  |  |  |
| Muat Naik senarai nama pelajar untuk ko-kurikulum |            |       |       |  |  |  |  |
|                                                   |            |       |       |  |  |  |  |
|                                                   |            |       |       |  |  |  |  |
| Previu Data                                       |            |       |       |  |  |  |  |
| id                                                | Nama       | Level | Kelas |  |  |  |  |
| 870812015098                                      | JEYAGANESH | 6     | 6 UKM |  |  |  |  |
|                                                   |            |       |       |  |  |  |  |
| Jumlah Bilangan Pelajar: 1                        |            |       |       |  |  |  |  |

# Keluar paparan maklumat berjaya dimuat naik

| CIDS 9.5                                                                       | 🖻 eRPH 🛛 🕂 Cipta Kokurikulum 🔍 Buka Kokurikulum   |                                                                                                    |            |       |       | JEYAGANESH A/L SELLVARAJU 🕵 🗸 |   |  |  |
|--------------------------------------------------------------------------------|---------------------------------------------------|----------------------------------------------------------------------------------------------------|------------|-------|-------|-------------------------------|---|--|--|
| <ul> <li>♂ Tutup Menu</li> <li>☆ Laman Utama</li> <li>☆ Kokurikulum</li> </ul> | Muat Naik Senarai Pelajar                         |                                                                                                    |            |       |       |                               |   |  |  |
|                                                                                | Muat Naik senarai nama pelajar untuk ko-kurikulum |                                                                                                    |            |       |       |                               |   |  |  |
| 🌐 Bahasa                                                                       |                                                   |                                                                                                    |            |       |       |                               |   |  |  |
| 📞 Komunikasi                                                                   |                                                   |                                                                                                    |            |       |       |                               |   |  |  |
| Bimbingan<br>Video                                                             | Sta                                               | atus                                                                                                    |            |       |       |                               | _ |  |  |
| 🕞 Keluar                                                                       | #                                                 | id                                                                                                    | Nama       | Level | Kelas | Status                        |   |  |  |
|                                                                                | 1                                                 | 870812015098                                                                                                    | JEYAGANESH | 6     | 6 UKM | OK updated                    |   |  |  |
|                                                                                | Jumia<br>Jumia<br>Jumia<br>Jumia<br>Ur            | ah baris data diproses: 1<br>ah pelajar ditemui: 1<br>ah berjaya di muat naik ke pengkala<br>ah bermasalah: 0<br>Idur | ın data: 1 |       |       |                               |   |  |  |